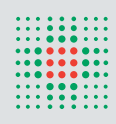

SERVIZIO SANITARIO REGIONALE EMILIA-ROMAGNA Azienda Ospedaliero - Universitaria di Modena Policlinico

# ACCESSO AL SISTEMA Tom ed iscrizione A corsi aziendali

### ACCESSO DIPENDENTI DELL'AZIENDA OSPEDALIERO-UNIVERSITARIA POLICLINICO DI MODENA

E' possibile accedere a Tom da qualsiasi PC con una di queste modalità:

- Attraverso INTERNET Collegarsi al sito: https://tom.policlinico.mo.it/tom e selezionare BACHECA corsi TOM
- Attraverso INTRANET (se il PC dispone di una connessione Internet), nel portale aziendale cliccare FORMAZIONE
- Se il PC non ha la connessione a Internet, attraverso CONNESSIONE A DESKTOP REMOTO, scrivere nel campo TSDALIA, accedere con il proprio nome utente e password del Policlinico, selezionare l'icona TOM (FORMAZIONE).
- Effettuare il log-in, inserendo in alto a destra: nel campo accesso riservato **Username = numero di matricola Password = numero di matricola**
- Se nuovo assunto cliccare REGISTRAZIONE sulla barra verde e seguire le indicazioni

Per informazioni o chiarimenti contattare il Servizio Formazione e Aggiornamento: 059 4225600

#### **ACCESSO CLIENTE ESTERNO**

 Attraverso INTERNET, Collegarsi al sito: https://tom.policlinico.mo.it/tom e selezionare BACHECA corsi TOM, Cliccare REGISTRAZIONE sulla barra verde e seguire le istruzioni per compilare la scheda on-line. La scheda di registrazione si divide in due parti, la prima inerente i propri dati anagrafici, la seconda con i dati del datore di lavoro.

#### ATTENZIONE :

- Il campo numero iscrizione albo è un dato obbligatorio: se sprovvisti digitare XXXX
- il campo modalità di pagamento è un dato obbligatorio: inserire bonifico
- se liberi professionisti o altro nella sezione DATI DELL'ENTE/AZIENDA PER LA FATTURAZIONE cliccare Copia dati anagrafici

Per informazioni o chiarimenti contattare il Servizio Formazione e Aggiornamento: 059 4225600

La conferma di avvenuta registrazione verrà segnalata con una mail alla casella di posta elettronica, indicata nella registrazione. Tale mail conterrà, inoltre, le credenziali (username e password) per l'accesso riservato.

#### **IMPORTANTE:**

Al primo accesso verrà chiesta conferma dei dati personali inseriti in corso di registrazione. Si consiglia di modificare la password cliccando nella sezione **MYTOM – cambia password**.

# **ISCRIZIONE AI CORSI AZIENDALI**

Per partecipare ai corsi aziendali è obbligatoria l'iscrizione attraverso il sistema TOM.

# Per iscriversi è necessario:

- effettuare il Login sul sito on-line con le credenziali ottenute in fase di registrazione (vedi campo **ACCESSO RISERVATO**: inserire username e password)
- selezionare dal menu RICERCA CORSI o CALENDARIO il corso interessato
- cliccare sul titolo del corso per aprire la scheda e, se le iscrizioni sono aperte, comparirà a fondo scheda l'indicazione ISCRIVITI
- cliccare ISCRIVITI e compilare il campo Parteciperò al corso: indicare le modalità di partecipazione (vedi tendina) e l'ente di appartenenza (vedi tendina - scelta obbligata) e cliccare CONFERMA iscrizione

# Per controllare l'avvenuta iscrizione:

- leggere il messaggio che appare alla fine della procedura di iscrizione: LA TUA RICHIESTA D'ISCRIZIONE È STATA REGISTRATA
- cliccare MYTOM le mie iscrizioni e controllare che risulti l'iscrizione
- cliccare MYTOM i miei messaggi e controllare la ricezione del messaggio: la tua richiesta e' stata registrata
  correttamente
- verificare sulla propria casella di posta elettronica il ricevimento della mail di avvenuta iscrizione

# L'iscrizione non comporta necessariamente l'accesso ai corsi. E', pertanto, necessario controllare, alla chiusura del periodo di iscrizione, l'ammissione in aula attraverso una delle seguenti modalità:

- cliccare **MYTOM le mie iscrizioni** e controllare che lo **STOP** (rosso) sia diventato **OK** (verde) e che lo stato della richiesta sia **ACCETTATA**
- cliccare MYTOM i miei messaggi e controllare la ricezione del messaggio: la tua richiesta è stata ACCETTATA e quindi HAI ACQUISITO IL DIRITTO A PARTECIPARE
- verificare sulla propria casella di posta elettronica il ricevimento della mail di accettazione

IMPORTANTE: Non saranno ammesse in aula persone non accettate dal sistema TOM.